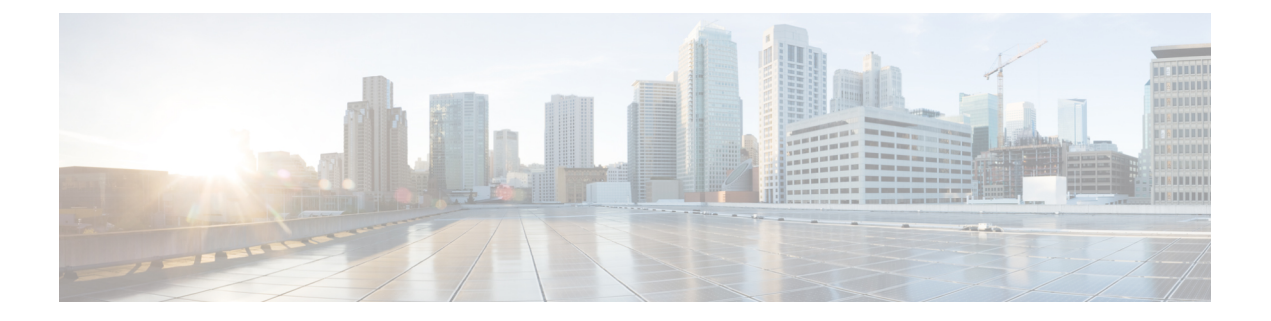

# 復号ルールとポリシーの例

この章は、このガイドで説明されている概念に基づいて作成されており、ベストプラクティス および推奨事項に従う 復号ルール を使用した SSL ポリシーの特定の例を提供します。この例 を実際の状況に当てはめ、組織のニーズに合わせて調整してください。

要約すると、次のようになります。

- ・信頼できるトラフィック(圧縮された大規模なサーバーバックアップの転送など)の場合
   は、事前フィルタ処理とフローオフロードを使用して、検査を完全にバイパスします。
- •特定の IP アドレスに適用されるものなど、迅速に評価できる復号ルールを、「最初」に 配置します。
- ・処理([復号-再署名(Decrypt Resign)])を必要とする復号ルールと、安全ではないプロトコルバージョンおよび暗号スイートをブロックするルールを「最後」に配置します。
- •復号ルールベストプラクティス (1ページ)
- 復号ポリシーのウォークスルー (5ページ)

# 復号ルール ベスト プラクティス

この章では、復号ルールを持つ SSL ポリシーの例を示し、シスコのベストプラクティスと推 奨事項について説明します。まず、SSL ポリシーとアクセス コントロール ポリシーの設定に ついて説明し、次にすべてのルール、および特定の方法でルールを順序付けすることを推奨す る理由について説明します。

以下は、この章で説明する SSL ポリシーです。

#### SSL Policy Example

Enter Description

| Rule | es Trusted CA Certificates    | Undecrypta      | ble Actions   | Advanced Se        | ettings          |              |       |                                           |                 |              |                |                  |                       |    |
|------|-------------------------------|-----------------|---------------|--------------------|------------------|--------------|-------|-------------------------------------------|-----------------|--------------|----------------|------------------|-----------------------|----|
|      |                               |                 |               |                    |                  |              |       |                                           | + /             | Add Category | + Add Rule     | Q Search F       | Rules                 | ×  |
| #    | Name                          | Source<br>Zones | Dest<br>Zones | Source<br>Networks | Dest<br>Networks | VLAN<br>Tags | Users | Applicati                                 | Source<br>Ports | Dest Ports   | Categories     | SSL              | Action                |    |
| Adm  | inistrator Rules              |                 |               |                    |                  |              |       |                                           |                 |              |                |                  |                       |    |
| This | a category is empty           |                 |               |                    |                  |              |       |                                           |                 |              |                |                  |                       |    |
| Stan | dard Rules                    |                 |               |                    |                  |              |       |                                           |                 |              |                |                  |                       |    |
| 1    | DND internal source network   | any             | any           | Intranet           | any              | any          | any   | any                                       | any             | any          | any            | any              | 🕑 Do not decrypt      | 1  |
| 2    | Decrypt test site             | any             | any           | any                | any              | any          | any   | any                                       | any             | any          | Astrology (Any | any              | → Decrypt -<br>Resign | /1 |
| 3    | Do not decrypt low risk       | any             | any           | any                | any              | any          | any   | Risks: Very Lov                           | any             | any          | any            | any              | 🕑 Do not decrypt      | 1  |
| 4    | Do not decrypt applications   | any             | any           | any                | any              | any          | any   | Facebook<br>Facebook Mes<br>Facebook Phot | any             | any          | any            | any              | OD not decrypt        | /1 |
| 5    | Decrypt all but trusted categ | any             | any           | any                | any              | any          | any   | any                                       | any             | any          | Any (Except U  | any              | → Decrypt -<br>Resign | /1 |
| 6    | Block bad cert status         | any             | any           | any                | any              | any          | any   | any                                       | any             | any          | any            | 1 Cert Status se | Block                 | /1 |
| 7    | Block SSLv3. TLS 1.0, 1.1     | any             | any           | any                | any              | any          | any   | any                                       | any             | any          | any            | 3 Protocol Versi | Block                 | /1 |
| Root | Rules                         |                 |               |                    |                  |              |       |                                           |                 |              |                |                  |                       |    |
| This | category is empty             |                 |               |                    |                  |              |       |                                           |                 |              |                |                  |                       |    |
| Defa | ault Action                   |                 |               |                    |                  |              |       |                                           |                 |              |                | Do not decrypt   |                       | •  |

## プレフィルタとフローオフロードによる検査のバイパス

プレフィルタはアクセス制御の最初のフェーズで、システムがより大きいリソース消費の評価 を実行する前に行われます。プレフィルタリングはシンプルかつ高速で、初期に実行されま す。プレフィルタリングでは、限定された外部ヘッダーを基準にしてトラフィックを迅速に処 理します。内部ヘッダーを使用し、より堅牢なインスペクション機能を備えた後続の評価とこ のプレフィルタリングを比較します。

次の目的でプレフィルタリングを設定します。

- パフォーマンスの向上:インスペクションを必要としないトラフィックの除外は、早ければ早いほど適切です。特定のタイプのプレーンテキストをファストパスまたはブロックし、カプセル化された接続を検査することなく外側のカプセル化ヘッダーに基づいてトンネルをパススルーします。早期処理のメリットがあるその他の接続についても、ファストパスやブロックをすることができます。
- カプセル化トラフィックに合わせたディープインスペクションの調整:同じ検査基準を使用してカプセル化接続を後で処理できるように、特定のタイプのトンネルを再区分できます。アクセス制御はプレフィルタ後に内側のヘッダーを使用するため、再区分は必須です。

Firepower 4100/9300 が使用可能な場合は、大規模なフローオフロードを使用できます。フローオフロードは、信頼できるトラフィックに検査エンジンをバイパスさせてパフォーマンスを向

上させる手法です。たとえば、データセンターでサーバーのバックアップを転送するために使 用できます。

#### 関連トピック

大規模フローのオフロード プレフィルタリングとアクセス コントロール Fastpath プレフィルタリングのベストプラクティス

## [復号しない(Do Not Decrypt)]のベストプラクティス

#### トラフィックのロギング

何もログに記録しない[復号しない(Do Not Decrypt)]ルールは、管理対象デバイスでの処理 に時間がかかるため、作成しないことを推奨します。いずれかの復号ルールタイプを設定する 場合は、ロギングを有効にして、一致するトラフィックを確認できるようにします。

#### 復号できないトラフィックのガイドライン

Web サイト自体が復号できない、または Web サイトで SSL ピン留めが使用されている場合、 特定のトラフィックを復号できないと判断できます。SSL ピン留めでは、ブラウザにエラーが 表示されることなく、復号されたサイトへのユーザーアクセスが効果的に阻止されます。

証明書のピン留めの詳細については、TLS/SSL のピニングについてを参照してください。

そのようなサイトのリストは次のように管理されています。

- Cisco-Undecryptable-Sites という名前の識別名(DN) グループ
- ・ピン留めされた証明書のアプリケーションフィルタ

トラフィックを復号しており、ユーザーが復号されたサイトにアクセスしたときにブラウザに エラーが表示されないようにする場合は、復号ルールの下部に[復号しない(Do Not Decrypt)] ルールを設定することを推奨します。

ピン留めされた証明書のアプリケーションフィルタの設定例を次に示します。

| Name                                                                                                    |                                                | Insert                                                                                                    |               |                |                    |                         |
|----------------------------------------------------------------------------------------------------|------------------------------------------------|----------------------------------------------------------------------------------------------------|---------------|----------------|--------------------|-------------------------|
| DND rule for pinned sites                                                                                                    | Enabled                                        | into Category                                                                                                    | ٣             | Standard Rules | •                  |                         |
| Action                                                                                                    |                                                |                                                                                                    |               |                |                    |                         |
| 📀 Do not decrypt                                                                                                    | •                                              |                                                                                                    |               |                |                    |                         |
| Zones Networks VLA                                                                                                    | N Tags Users A                                 | pplications Ports Cate                                                                                           | gory Certific | ate DN Cert S  | tatus Cipher Suite | Version                 |
| Application Filters C                                                                                                    | Clear All Filters X Ava                        | lable Applications (40) C                                                                                        |               |                | Selected Appli     | cations and Filters (0) |
| Q pin                                                                                                    | XQ                                             | Search by name                                                                                                   |               |                | any                |                         |
| Risks (Any Selected)     Business Relevance (Any Selected)     Types (Any Selected)     Categories (Any Selected)     Tags (1 Selected)     Pinned certificate | ielected) A<br>A<br>C<br>D<br>G<br>G<br>G<br>G | apps matching the filter<br>brob<br>uppe Mail<br>ase<br>oopbox<br>nail<br>oogle<br>oogle Accounts Authentication |               | Add to Rule    |                    |                         |

# [復号-再署名(Decrypt-Resign)]と[復号-既知のキー(Decrypt-Known Key)]のベストプラクティス

このトピックでは、[復号-再署名(Decrypt - Resign)]と[復号-既知のキー(Decrypt - Known Key)]のベストプラクティスについて説明します。復号ルール

#### [復号-再署名(Decrypt - Resign)]: 証明書のピン留めによるベストプラクティス

ー部のアプリケーションでは、アプリケーション自体に元のサーバー証明書のフィンガープリントを埋め込む、ピニングまたは証明書ピニングと呼ばれる技術が使用されます。TLS/SSLそのため、[復号-再署名(Decrypt-Resign)]アクションで復号ルールを設定した場合は、アプリケーションが管理対象デバイスから再署名された証明書を受信すると、検証が失敗し、接続が中断されます。

TLS/SSLのピン留めは中間者攻撃を避けるために使用されるため、防止または回避する方法は ありません。次の選択肢があります。

- そのアプリケーション用に、[復号-再署名(Decrypt-Resign)]ルールよりも順序が前の、 [復号しない(Do Not Decrypt)]ルールを作成します。
- •Web ブラウザを使用してアプリケーションにアクセスするようユーザに指示します。

証明書のピン留めの詳細については、Cisco Secure Firewall Management Center デバイス構成ガ イド「SSL pinning」セクションを参照してください。

#### [復号-既知のキー(Decrypt - Known Key)]のベストプラクティス

[復号-既知のキー(Decrypt - Known Key)]ルールアクションは、内部サーバーに向かうトラフィックに使用するアクションなので、ルール([ネットワーク(Networks)]ルール条件)には宛先ネットワークを常に追加する必要があります。その結果、サーバーが配置されているネットワークにトラフィックが直接送信され、ネットワーク上のトラフィックが減少します。

## 最初に配置する 復号ルール

パケットの最初の部分に一致するルールを最初に配置します。例として、IPアドレスを参照するルール(「ネットワーク(Networks)」ルール条件)があります。

## 最後に配置する 復号ルール

次のルール条件を持つルールは最後に配置する必要があります。そのようなルールの場合、シ ステムでトラフィックを長時間検査する必要があるためです。

- •アプリケーション
- カテゴリ
- 証明書
- 識別名 (DN)
- •証明書ステータス
- •暗号スイート
- バージョン

# 復号ポリシーのウォークスルー

この章では、ベストプラクティスを採用するルールを使用する復号ポリシーを作成する方法に ついて、段階的な説明とウォークスルーを示します。復号ポリシーのプレビューに続いてベス トプラクティスの概要を示し、最後にポリシーのルールについて説明します。

以下は、この章で説明する復号ポリシーです。

#### SSL Policy Example

|      |                               |                 |               |                    |                  |              |       |                                          | +               | Add Category | + Add Rule     | Q Search F       | Rules                 | ×  |
|------|-------------------------------|-----------------|---------------|--------------------|------------------|--------------|-------|------------------------------------------|-----------------|--------------|----------------|------------------|-----------------------|----|
| #    | Name                          | Source<br>Zones | Dest<br>Zones | Source<br>Networks | Dest<br>Networks | VLAN<br>Tags | Users | Applicati                                | Source<br>Ports | Dest Ports   | Categories     | SSL              | Action                |    |
| ٨dm  | inistrator Rules              |                 |               |                    |                  |              |       |                                          |                 |              |                |                  |                       |    |
| This | category is empty             |                 |               |                    |                  |              |       |                                          |                 |              |                |                  |                       |    |
| tan  | dard Rules                    |                 |               |                    |                  |              |       |                                          |                 |              |                |                  |                       |    |
| l    | DND internal source network   | any             | any           | Intranet           | any              | any          | any   | any                                      | any             | any          | any            | any              | OD not decrypt        | 11 |
| 2    | Decrypt test site             | any             | any           | any                | any              | any          | any   | any                                      | any             | any          | Astrology (Any | any              | → Decrypt -<br>Resign | /1 |
| 3    | Do not decrypt low risk       | any             | any           | any                | any              | any          | any   | Risks: Very Lo                           | any             | any          | any            | any              | OD not decrypt        | /= |
| 4    | Do not decrypt applications   | any             | any           | any                | any              | any          | any   | Facebook<br>Facebook Mes<br>Facebook Pho | any             | any          | any            | any              | 🕑 Do not decrypt      | /1 |
| 5    | Decrypt all but trusted categ | any             | any           | any                | any              | any          | any   | any                                      | any             | any          | Any (Except U  | any              | → Decrypt -<br>Resign | /1 |
| 6    | Block bad cert status         | any             | any           | any                | any              | any          | any   | any                                      | any             | any          | any            | 1 Cert Status se | Block                 | /1 |
| 7    | Block SSLv3. TLS 1.0, 1.1     | any             | any           | any                | any              | any          | any   | any                                      | any             | any          | any            | 3 Protocol Versi | Block                 | 11 |
| Root | Rules                         |                 |               |                    |                  |              |       |                                          |                 |              |                |                  |                       |    |
| This | category is empty             |                 |               |                    |                  |              |       |                                          |                 |              |                |                  |                       |    |
| Dofe | ult Action                    |                 |               |                    |                  |              |       |                                          |                 |              | ſ              | Do not decrypt   |                       |    |

詳細については、次の項を参照してください。

#### 関連トピック

推奨ポリシーとルールの設定(6ページ) プレフィルタするトラフィック (11ページ) 最初の復号ルール:特定のトラフィックを復号しない(11ページ) 次の復号ルール:特定のテストトラフィックを復号する (12ページ) カテゴリの [復号-再署名 (Decrypt - Resign)] ルールの作成 (15 ページ) 低リスクのカテゴリ、レピュテーション、またはアプリケーションを復号しない(13ペー ジ) 最後の復号ルール:証明書とプロトコルバージョンをブロックまたは監視する (16ペー ジ)

## 推奨ポリシーとルールの設定

推奨のポリシー設定は次のとおりです。

- ・復号ポリシー:
  - ・デフォルトアクションは [復号しない(Do Not Decrypt)]です。
  - ロギングをイネーブルにします。

- [SSL v2セッション (SSL v2 Session)]と[圧縮されたセッション (Compressed Session)]
   の両方で、[復号不可のアクション (Undecryptable Actions)]を[ブロック (Block)]
   に設定します。
- ・ポリシーの詳細設定でTLS 1.3 復号を有効にします。
- ・復号ルール:[復号しない(Do Not Decrypt)]ルールアクションが使用されるルールを除く、すべてのルールのロギングを有効にします。(これは任意です。復号されていないトラフィックに関する情報を表示する場合は、そのルールのロギングも有効にします。)
- •アクセス コントロール ポリシー:
  - ・復号ポリシーをアクセスコントロールポリシーに関連付けます(関連付けをしないと、復号ポリシーとルールは機能しません)。
  - デフォルトのポリシーアクションを[侵入防御:バランスの取れたセキュリティと接続 (Intrusion Prevention: Balanced Security and Connectivity)]に設定します。
  - ロギングをイネーブルにします。

#### 関連トピック

```
復号ポリシーの設定 (7ページ)
復号ルールの設定 (24ページ)
アクセスコントロールポリシーの設定 (9ページ)
```

#### 復号ポリシー の設定

復号ポリシーに推奨される次のベストプラクティス設定の設定方法。

- ・デフォルトアクションは[復号しない(Do Not Decrypt)]です。
- ロギングをイネーブルにします。
- [SSL v2セッション (SSL v2 Session)] と [圧縮されたセッション (Compressed Session)] の両方で、[復号不可のアクション (Undecryptable Actions)]を[ブロック (Block)]に設定します。
- ・ポリシーの詳細設定でTLS 1.3 復号を有効にします。

- ステップ1 まだ Secure Firewall Management Center にログインしていない場合は、ログインします。
- **ステップ2** [ポリシー (Policies)]>[アクセスコントロール (Access Control)]>[復号 (Decryption)]を クリックします。
- **ステップ3** 復号ポリシーの横にある[編集(Edit)] (✔) をクリックします。
- **ステップ4** ページの下部にある[デフォルトのアクション(Default Action)]リストから、[復号しない(Do Not Decrypt)]をクリックします。

次の図は例を示しています。

Default Action

Do not decrypt 🗸 🗈

- **ステップ5** 行の最後で、[ロギング(Logging)] ( ) をクリックします。
- **ステップ6** [接続の終了時にロギングする(Log at End of Connection)] チェックボックスをオンにします。
- **ステップ7** [OK] をクリックします。
- **ステップ8** [保存 (Save)]をクリックします。
- **ステップ9** [復号不可のアクション (Undecryptable Actions)] タブをクリックします。
- **ステップ10** [SSLv2セッション (SSLv2 Session)]と[圧縮セッション (Compressed Session)]のアクション は[ブロック (Block)]に設定することを推奨します。

ネットワークで SSLv2 を許可しないでください。圧縮された TLS/SSL トラフィックはサポー トされていないためブロックする必要があります。

復号できないトラフィックのデフォルト処理オプションの「Default Handling Options for Undecryptable Traffic」のセクションを参照してください。

次の図は例を示しています。

| Rules   | Trusted CA Certific | cates | Undecryptable Actions | Advanced Setting |   |  |  |
|---------|---------------------|-------|-----------------------|------------------|---|--|--|
|         | Decryption Errors   | Blog  | ck                    | ¥                |   |  |  |
|         | Handshake Errors    | Inhe  | erit Default Action   | •                |   |  |  |
| Se      | ession not cached   | Inhe  | erit Default Action   | •                |   |  |  |
| Unsuppo | orted Cipher Suite  | Inhe  | erit Default Action   | Ŧ                |   |  |  |
| Unkr    | nown Cipher Suite   | Inhe  | erit Default Action   | •                |   |  |  |
|         | SSLv2 Session       | Blog  | ck                    | •                |   |  |  |
| Cor     | mpressed Session    | Blog  | ck                    |                  | ) |  |  |

- **ステップ11** [詳細設定 (Advanced Settings)] タブページをクリックします。
- ステップ12 [TLS1.3復号の有効化(Enable TLS1.3 Decryption)]チェックボックスをオンにします。他のオ プションの詳細については、復号ポリシーの詳細オプションセクションの「Advanced Decryption」 オプションのセクションを参照してください。

| Applies to 7.1.0 and later     |                            |
|--------------------------------|----------------------------|
| Block flows requesting ES      | SNI                        |
| Disable HTTP/3 advertise       | ement                      |
| Propagate untrusted serv       | er certificates to clients |
| Applies to 7.2.0 and later     |                            |
| Enable TLS 1.3 Decryptio       | n                          |
| Applies to 7.3.0 and later     |                            |
| Enable adaptive TLS serv       | er identity probe          |
| Advanced options are available | only with Snort 3          |
|                                | Revert to Defaulte         |

**ステップ13** ページの上部にある[保存(Save)]をクリックします。

#### 次のタスク

復号ルールの設定 (24ページ)の説明に従い、復号ルールを設定し、各ルールを設定します。

#### アクセス コントロール ポリシーの設定

アクセス コントロール ポリシーに推奨される次のベストプラクティス設定の設定方法:

- 復号ポリシー をアクセス コントロール ポリシーに関連付けます(関連付けをしないと、 復号ポリシーとルールは機能しません)。
- デフォルトのポリシーアクションを[侵入防御:バランスの取れたセキュリティと接続 (Intrusion Prevention: Balanced Security and Connectivity)]に設定します。
- ロギングをイネーブルにします。

- ステップ1 まだ Secure Firewall Management Center にログインしていない場合は、ログインします。
- ステップ2 [ポリシー(Policies)]>[アクセス制御(Access Control)]をクリックします。
- ステップ3 アクセス コントロール ポリシーの横にある [編集(Edit)] (♪) をクリックします
- ステップ4 (復号ポリシーがまだ設定されていない場合は、後で設定できます)。
  - a) 次の図に示すように、ページの上部にある[復号(Decryption)]リンクをクリックします。

| AC polic     | cy and                   |                                        |                    |
|--------------|--------------------------|----------------------------------------|--------------------|
| Packets      | →                        | → ○ Decryption → ⊘ Security Intelligen | nce → 📀 Identity - |
| <b>୩</b>   ୦ |                          | Decryption Policy                      | 0                  |
|              | Name                     | Decryption Policy                      |                    |
| 🗌 🗸 Ma       | andatory (1 - 1)         | None                                   | ~                  |
|              | <u></u>                  | 🔪 dr                                   | Edit 🖊             |
| ∨ De         | fault                    | Create New Decryption Policy           |                    |
| Inere        | are no rules in this sec |                                        | scard Apply        |
|              |                          |                                        | Apply              |

- b) リストから、有効にする復号ポリシーの名前をクリックします
- c) [Apply] をクリックします。
- d) ページの上部にある[保存 (Save)]をクリックします。
- **ステップ5** ページの下部にある [Default Action(デフォルトアクション)] リストで、[侵入防御:バラン スの取れたセキュリティと接続(Intrusion Prevention: Balanced Security and Connectivity)] をク リックします。 次の図は例を示しています。

Intrusion Prevention: Balanced Security and Connectivit 🔻 📼 🚆

- **ステップ6** [ロギング (Logging) ] (■) をクリックします。
- ステップ7 [接続の終了時にロギングする(Log at End of Connection)] チェックボックスをオンにして、 [OK] をクリックします。
- ステップ8 [保存 (Save)] をクリックします。

#### 次のタスク

Default Action

復号ルール例(10ページ)を参照してください。

## 復号ルール 例

このセクションでは、復号ルールの例を示し、シスコのベストプラクティスについて説明します。

詳細については、次の項を参照してください。

#### 関連トピック

プレフィルタするトラフィック (11 ページ) 最初の復号ルール:特定のトラフィックを復号しない (11 ページ) 次の復号ルール:特定のテストトラフィックを復号する (12 ページ) 低リスクのカテゴリ、レピュテーション、またはアプリケーションを復号しない (13ペー ジ) カテゴリの[復号-再署名 (Decrypt - Resign)]ルールの作成 (15 ページ) 最後の復号ルール:証明書とプロトコルバージョンをブロックまたは監視する (16ページ)

### プレフィルタするトラフィック

プレフィルタリングはアクセス制御の最初のフェーズで、よりリソース消費の大きい評価を実 行する前に行われます。プレフィルタリングは、内部ヘッダーを使用した、より堅牢なインス ペクション機能を備えた後続の評価と比較すると、シンプルかつ高速で、初期に実行されま す。

プレフィルタリングは、セキュリティのニーズとトラフィックプロファイルに基づいて検討す る必要があるため、以下を対象とするポリシーとインスペクションから除外する必要がありま す。

• Microsoft Outlook 365 などの一般的な社内アプリケーション

・サーバーバックアップなどのエレファントフローhttps://en.wikipedia.org/wiki/Elephant flow

#### 関連トピック

プレフィルタリングとアクセス コントロール Fastpath プレフィルタリングのベストプラクティス

#### 最初の復号ルール:特定のトラフィックを復号しない

例の最初の復号ルールでは、内部ネットワーク(intranet として定義)に向かうトラフィック は復号されません。[復号しない(Do Not Decrypt)]ルールアクションは、ClientHello中に一 致するため、非常に高速に処理されます。

| SS | SL Policy Example             |                 |               |                    |                  |              |       |                                           |                 |            |               |                  | Save                  | Cancel |
|----|-------------------------------|-----------------|---------------|--------------------|------------------|--------------|-------|-------------------------------------------|-----------------|------------|---------------|------------------|-----------------------|--------|
| R  | ules Trusted CA Certificates  | Undecryptabl    | e Actions     | Advanced Sett      | ings             |              |       |                                           |                 |            |               |                  |                       |        |
|    |                               |                 |               |                    |                  |              |       |                                           | + Add           | i Category | + Add Rule    | Q Search F       | tules                 | ×      |
|    | Name                          | Source<br>Zones | Dest<br>Zones | Source<br>Networks | Dest<br>Networks | VLAN<br>Tags | Users | Applicati                                 | Source<br>Ports | Dest Ports | Categories    | SSL              | Action                |        |
| Ac | dministrator Rules            |                 |               |                    |                  |              |       |                                           |                 |            |               |                  |                       |        |
| Т  | his category is empty         |                 |               |                    |                  |              |       |                                           |                 |            |               |                  |                       |        |
| St | andard Rules                  |                 |               |                    |                  |              |       |                                           |                 |            |               |                  |                       |        |
| 1  | DND internal source network   | any             | any           | Intranet           | any              | any          | any   | any                                       | any             | any        | any           | any              | OD not decrypt        | /1     |
| 2  | Decrypt test site             | any             | any           | any                | any              | any          | any   | any                                       | any             | any        | Astrology (An | any              | → Decrypt -<br>Resign | /1     |
| 3  | Do not decrypt low risk       | any             | any           | any                | any              | any          | any   | Risks: Very Lov                           | any             | any        | any           | any              | OD not decrypt        | /1     |
| 4  | Do not decrypt applications   | any             | any           | any                | any              | any          | any   | Facebook<br>Facebook Mes<br>Facebook Phot | any             | any        | any           | any              | 🕑 Do not decrypt      | /1     |
| 5  | Decrypt all but trusted categ | any             | any           | алу                | any              | any          | any   | any                                       | any             | any        | Any (Except U | any              | → Decrypt -<br>Resign | /1     |
| 6  | Block bad cert status         | any             | any           | any                | any              | any          | any   | any                                       | any             | any        | any           | 1 Cert Status se | Block                 | /1     |
| 7  | Block SSLv3. TLS 1.0, 1.1     | any             | any           | any                | any              | any          | any   | any                                       | any             | any        | any           | 3 Protocol Versi | Block                 | /1     |
| Ro | oot Rules                     |                 |               |                    |                  |              |       |                                           |                 |            |               |                  |                       |        |
| т  | his category is empty         |                 |               |                    |                  |              |       |                                           |                 |            |               |                  |                       |        |
| De | efault Action                 |                 |               |                    |                  |              |       |                                           |                 |            |               | Do not decrypt   |                       | • 8    |

(注) 内部 DNS サーバーから内部 DNS リゾルバ(Cisco Umbrella 仮想アプライアンスなど)に向か うトラフィックがある場合は、それらのトラフィックにも[復号しない(Do Not Decrypt)]ルー ルを追加できます。内部 DNS サーバーで独自のログが記録される場合、それらをプレフィル タリングポリシーに追加することもできます。

ただし、インターネットルートサーバー(たとえば、Active Directory に組み込まれた Microsoft 内部 DNS リゾルバ)など、インターネットに向かう DNS トラフィックには、[復号しない(Do Not Decrypt)] ルールやプレフィルタリングを使用しないことを強く推奨します。そのような 場合は、トラフィックを完全に検査するか、ブロックすることを検討する必要があります。

| me                                                                       | Move               |                         |                                  |         |
|--------------------------------------------------------------------------|--------------------|-------------------------|----------------------------------|---------|
| DND internal source network                                              | d below rule       | • 1                     |                                  |         |
| tion                                                                     |                    |                         |                                  |         |
| Do not decrypt                                                           |                    |                         |                                  |         |
| Zones Networks VLAN Tags Users                                           | Applications Ports | Category Certificate DN | Cert Status Cipher Suite Version | Logging |
| ailable Networks C +                                                     |                    | Source Networks (1)     | Destination Networks (0)         |         |
| Search by name or value                                                  |                    | Intranet                | any                              |         |
| Networks Geolocation                                                     |                    |                         |                                  |         |
| ny<br>Pv4-Private-All-RFC1918<br>ny-ipv4<br>Jefaultgateway<br>sidesubnet |                    |                         |                                  |         |
| ntranet<br>Pv4-Benchmark-Tests                                           |                    | Enter an IP address     | Add Enter an IP address          | Add     |

## 次の復号ルール:特定のテストトラフィックを復号する

この例では、次のルールはオプションです。このルールは、限られたタイプのトラフィックを 復号および監視してから、ネットワーク上で許可するか判断する場合に使用します。

|                                 |                 |               |                    |                  |              |       |                                           | + Ad            | d Category | + Add Rule     | Q Search I       | Rules                 |
|---------------------------------|-----------------|---------------|--------------------|------------------|--------------|-------|-------------------------------------------|-----------------|------------|----------------|------------------|-----------------------|
| # Name                          | Source<br>Zones | Dest<br>Zones | Source<br>Networks | Dest<br>Networks | VLAN<br>Tags | Users | Applicati                                 | Source<br>Ports | Dest Ports | Categories     | SSL              | Action                |
| Administrator Rules             |                 |               |                    |                  |              |       |                                           |                 |            |                |                  |                       |
| This category is empty          |                 |               |                    |                  |              |       |                                           |                 |            |                |                  |                       |
| Standard Rules                  |                 |               |                    |                  |              |       |                                           |                 |            |                |                  |                       |
| 1 DND internal source network   | any             | any           | Intranet           | any              | any          | any   | any                                       | any             | any        | any            | any              | OD not decr           |
| 2 Decrypt test site             | any             | any           | any                | any              | any          | any   | any                                       | any             | any        | Astrology (Any | any              | → Decrypt -<br>Resign |
| 3 Do not decrypt low risk       | any             | any           | any                | any              | any          | any   | Risks: Very Lov                           | any             | any        | any            | any              | OD not decr           |
| 4 Do not decrypt applications   | any             | any           | any                | any              | any          | any   | Facebook<br>Facebook Mes<br>Facebook Phot | any             | any        | any            | any              | 🕑 Do not decr         |
| 5 Decrypt all but trusted categ | any             | any           | any                | any              | any          | any   | any                                       | any             | any        | Any (Except U  | any              | → Decrypt -<br>Resign |
| 6 0 Block bad cert status       | any             | any           | any                | any              | any          | any   | any                                       | any             | any        | any            | 1 Cert Status se | Block                 |
| 7 0 Block SSLv3. TLS 1.0, 1.1   | any             | any           | any                | any              | any          | any   | any                                       | any             | any        | any            | 3 Protocol Versi | Block                 |

#### ルールの詳細:

| me                             |                    |             |                |               |                |               |         |
|--------------------------------|--------------------|-------------|----------------|---------------|----------------|---------------|---------|
| Decrypt test site Snabled      | Move               |             |                |               |                |               |         |
| tion                           |                    |             |                |               |                |               |         |
| Decrypt - Resign vith IntCA    |                    | C 🔽 Rep     | lace Key Only  |               |                |               |         |
| Zones Networks VLAN Tags Users | Applications Ports | Category    | Certificate DI | N Cert Status | Cipher Suite   | Version       | Logging |
| tegories C                     | Reputations        | 184 N. 1974 |                |               | Selected Categ | ories (1)     |         |
| Search by name or value        | Any                |             |                |               | Astrology (An  | y reputation) | į       |
| Any (Except Uncategorized)     |                    |             |                |               |                |               |         |
| Incategorized                  |                    |             |                |               |                |               |         |
| Adult                          |                    |             |                |               |                |               |         |
| Advertisements                 |                    |             |                |               |                |               |         |
| Alcohol                        |                    |             |                |               |                |               |         |
| Animals and Pets               |                    |             |                |               |                |               |         |
| Arts                           |                    |             |                |               |                |               |         |
| Astrology                      | Apply to unknown r | eputation   |                |               |                |               |         |
| Viewing 1-100 of 125 >>>       |                    |             |                |               |                |               |         |
| 1                              |                    |             |                |               |                |               |         |

## 低リスクのカテゴリ、レピュテーション、またはアプリケーションを復号しない

ネットワーク上のトラフィックを評価して、低リスクのカテゴリ、レピュテーション、または アプリケーションに一致するトラフィックを判断し、[復号しない(Do Not Decrypt)]アクショ ンを使用して、それらのルールを追加します。トラフィックの処理により多くの時間がかかる ため、それらのルールは他のより具体的な[復号しない(Do Not Decrypt)]ルールの後に配置 します。

次に例を示します。

#### 低リスクのカテゴリ、レピュテーション、またはアプリケーションを復号しない

| P.C. | les Trusted CA Certificates   | Undecrypta      | ble Actions   | Advanced Se        | ettings          |              |       |                                           |                 |             |                |                  |                    |
|------|-------------------------------|-----------------|---------------|--------------------|------------------|--------------|-------|-------------------------------------------|-----------------|-------------|----------------|------------------|--------------------|
|      |                               |                 |               |                    |                  |              |       |                                           | + A             | dd Category | + Add Rule     | ् Search F       | Rules              |
|      | Name                          | Source<br>Zones | Dest<br>Zones | Source<br>Networks | Dest<br>Networks | VLAN<br>Tags | Users | Applicati                                 | Source<br>Ports | Dest Ports  | Categories     | SSL              | Action             |
| Ad   | ministrator Rules             |                 |               |                    |                  |              |       |                                           |                 |             |                |                  |                    |
| Th   | is category is empty          |                 |               |                    |                  |              |       |                                           |                 |             |                |                  |                    |
| Sta  | ndard Rules                   |                 |               |                    |                  |              |       |                                           |                 |             |                |                  |                    |
| 1    | DND internal source network   | any             | any           | Intranet           | any              | any          | any   | any                                       | any             | any         | any            | any              | 🕑 Do not           |
| 2    | Decrypt test site             | <i>811γ</i>     | any           | any                | any              | any          | any   | any                                       | any             | any         | Astrology (Any | any              | → Decryp<br>Resign |
| 3    | Do not decrypt low risk       | any             | any           | any                | any              | any          | any   | Risks: Very Lov                           | any             | any         | any            | any              | OD not             |
| 4    | Do not decrypt applications   | any             | any           | 817y               | any              | any          | any   | Facebook<br>Facebook Mes<br>Facebook Phot | any             | any         | any            | any              | 🕑 Do not           |
| 5    | Decrypt all but trusted categ | алу             | any           | any                | any              | any          | any   | any                                       | any             | any         | Any (Except U  | any              | → Decryp<br>Resign |
| 6    | Block bad cert status         | any             | any           | any                | any              | any          | any   | any                                       | any             | any         | any            | 1 Cert Status se | Block              |
| 7    | Block SSLv3. TLS 1.0, 1.1     | any             | any           | any                | any              | any          | any   | any                                       | any             | any         | any            | 3 Protocol Versi | Block              |

#### ルールの詳細:

Editing Rule - Do not decrypt low risk

| Name                                     |            |                            |                |               |             |                                       |         |
|------------------------------------------|------------|----------------------------|----------------|---------------|-------------|---------------------------------------|---------|
| Do not decrypt low risk                  | Enabled    | Move                       |                |               |             |                                       |         |
| Action                                   |            |                            |                |               |             |                                       |         |
| OD not decrypt                           |            |                            |                |               |             |                                       |         |
| Zones Networks VLAN Tags                 | Users      | Applications Ports         | Category Ce    | ertificate DN | Cert Status | Cipher Suite Version                  | Logging |
| Application Filters C Clear A            | II Filters | Available Applications (14 | 33) C          |               |             | Selected Applications and Filters (1) |         |
| Q Search by name                         |            | Q Search by name           |                |               |             | Filters                               |         |
| <ul> <li>Risks (Any Selected)</li> </ul> | 1          | 050plus                    | 0              | Add to Rule   |             | Risks:Very Low, Low                   | Ĩ       |
| Very Low                                 | 538        | 1&1 Internet               | 0              |               |             |                                       |         |
| Low                                      | 454        | 1-800-Flowers              | 0              |               |             |                                       |         |
| Medium                                   | 282        | 1000mercis                 | 0              |               |             |                                       |         |
| High                                     | 139        | 12306.cn                   | 0              |               |             |                                       |         |
| Very High                                | 70         | 123Movies                  | 0              |               |             |                                       |         |
| ▼ Business Relevance (Any Selected       | )          | 126.com                    | 0              |               |             |                                       |         |
| Very Low                                 | 580        | 17173.com                  | 0              |               |             |                                       |         |
|                                          |            | I< < Viewing 1-1           | 00 of 1483 > > |               |             |                                       |         |

Cancel Save

0

Cancel Add

| Add Rule                                                                                                    |                                                                                                    |                       |                                                                                                    | 0       |
|----------------------------------------------------------------------------------------------------|----------------------------------------------------------------------------------------------------|-----------------------|----------------------------------------------------------------------------------------------------|---------|
| Name Do not decrypt applications                                                                                                    | Insert<br>d into Category v                                                                                                    | Standard Rules        | v                                                                                                    |         |
| Zones     Networks     VLAN Tags     Users       Application Filters C     Clear All Filters X     Q. pinn     X       Q. pinn     X     X     X       V Risks (Any Selected)     X     X       Y Types (Any Selected)     Categories (Any Selected)     X       Y Tags (1 Selected)     Y Tags (1 Selected)     X | Applications         Ports         Category         Certi           Available Applications (0) C         Q         Q         Access to the second second secon | ficate DN Cert Status | Cipher Suite Version Selected Applications and Filters (4) Filters Tags:pinned certificate Filter:*faceb* Applications Facebook Facebook Facebook Facebook Photos | Logging |

関連トピック

アプリケーション制御の設定のベストプラクティス アプリケーション制御に関する推奨事項

#### カテゴリの[復号-再署名(Decrypt - Resign)] ルールの作成

このトピックでは、未分類のサイトを除くすべてのサイトに対して、[復号-再署名 (Decrypt - Resign)]アクションを使用して復号ルールを作成する例を示します。このルールでは、[キー のみを置換 (Replace Key Only)]オプションを使用します。[復号-再署名 (Decrypt - Resign)] ルールアクションでは常にこのオプションを使用することを推奨します。

[キーのみを置換(Replace Key Only)]オプションを使用すると、自己署名証明書を使用する サイトを参照した場合、Web ブラウザにセキュリティ警告が表示されるため、ユーザーはセ キュリティで保護されていないサイトと通信していることに気付きます。

このルールを最下部に配置することで、両方の長所を活用でき、ルールをポリシーの前に配置 した場合と同じようにパフォーマンスに影響を与えることなく、トラフィックを復号し、必要 に応じて検査できます。

- ステップ1 まだ Secure Firewall Management Center にログインしていない場合は、ログインします。
- ステップ2 内部認証局(CA)を Secure Firewall Management Center([オブジェクト(Objects)]>[オブジェ クト管理(Object Management)]、次に[PKI]>[内部CA(Internal CAs)])にアップロード します(まだアップロードしていない場合)。
- **ステップ3** [ポリシー (Policies)]>[アクセスコントロール (Access Control)]>[復号 (Decryption)]を クリックします。
- **ステップ4** SSL ポリシーの横にある [編集(Edit)] (✔) をクリックします。

- **ステップ5** [ルールの追加(Add Rule)]をクリックします。
- **ステップ6** [名前(Name)]フィールドにルールを識別する名前を入力します。
- **ステップ7** [アクション(Action)]リストから、[復号-再署名(Decrypt Resign)]をクリックします。
- **ステップ8** [with] リストから、内部 CA の名前をクリックします。
- **ステップ9** [キーのみを置換(Replace Key Only)] ボックスをオンにします。

次の図は例を示しています。

| Name               |      |         | Insert     |   |   |                  |  |
|--------------------|------|---------|------------|---|---|------------------|--|
| DR rule sample     |      | Enabled | below rule |   |   | • 8              |  |
| Action             |      |         |            |   |   |                  |  |
| 🚰 Decrypt - Resign | with | IntCA   |            | • | C | Replace Key Only |  |

- **ステップ10** [カテゴリ (Category)] タブページをクリックします。
- **ステップ11** [カテゴリ(Categories)] リストの上部で、[任意(未分類を除く)(Any (Except Uncategorized))] をクリックします。
- ステップ12 [レピュテーション (Reputations)]リストで、[任意 (Any)]をクリックします。
- **ステップ13** [ルールに追加(Add to Rule)]をクリックします。

次の図は例を示しています。

| Decrypt all except trusted cat Image: Second Second | ame                                   |                       |                      |                |                         |                        |
|----------------------------------------------------------------------------------------------------|---------------------------------------|-----------------------|----------------------|----------------|-------------------------|------------------------|
| Action                                                                                                    | Decrypt all except trusted cat Seable | d <u>Move</u>         |                      |                |                         |                        |
|                                                                                                    | ction                                 |                       |                      |                |                         |                        |
| Zones       Networks       VLAN Tags       Users       Applications       Ports       Category       Certificate       DN       Cert Status       Cipher Suite       Version       Log         ategories       C       Reputations       Reputations       Selected Categories (1)       Any (Except Uncategorized) (Reputations)       Any (Except Uncategorized) (Reputations)       And to Rule       Any (Except Uncategorized) (Reputations)       Add to Rule       Image: Comparison of the status       And to Rule       Image: Comparison of the status       Any (Except Uncategorized) (Reputations)         Adutt       - Favorable       - Favorable       - Favora                                                                                                    | Decrypt - Resign vith IntCA           | •                     | C Replace Key Only   | y              |                         |                        |
| ategories C     Reputations     Selected Categories (1)       A, Search by name or value     Any     Any       Any (Except Uncategorized)     5 - Trusted     And to Rule       Uncategorized     3 - Neutral     Add to Rule       Advertisements     2 - Questionable     1 - Untrusted       Ants     Arts     Apply to unknown reputation                                                                                                    | Zones Networks VLAN Tags Users        | Applications Ports    | Category Certificate | DN Cert Status | Cipher Suite Versio     | n Logging              |
| Any     Any     Any (Except Uncategorized)     Any (Except Uncategorized) (Reputations)       Uncategorized     5 - Trusted     4 - Favorable       Adult     3 - Neutral     2 - Questionable       Atcohol     1 - Untrusted       Ants     Apply to unknown reputation                                                                                                    | ategories C                           | Reputations           |                      |                | Selected Categories (1) |                        |
| Any (Except Uncategorized)     5 - Trusted     Add to Rule       Uncategorized     4 - Favorable     3 - Neutral       Advertisements     2 - Questionable     1 - Untrusted       Animals and Pets     1 - Untrusted     I - Untrusted       Arts     Apply to unknown reputation     I - Untrusted                                                                                                    | ् Search by name or value             | Any                   |                      |                | Any (Except Uncategor   | ized) (Reputations 1 👕 |
| Uncategorized 4 - Favorable<br>Aduit 3 - Neutral 2 - Questionable<br>Alcohol 1 - Untrusted<br>Arts<br>Astrology Apply to unknown reputation                                                                                                    | Any (Except Uncategorized)            | 5 - Trusted           |                      |                |                         |                        |
| Adult     3 - Neutral       Advertisements     2 - Questionable       Alcohol     1 - Untrusted       Animals and Pets     Ats       Astrology     Image: Apply to unknown reputation                                                                                                    | Uncategorized                         | 4 - Favorable         |                      |                |                         |                        |
| Advertisements     2 - Questionable       Alcohol     1 - Untrusted       Animals and Pets     Ats       Astrology     I - Apply to unknown reputation                                                                                                    | Adult                                 | 3 - Neutral           |                      |                |                         |                        |
| Alcohol 1 - Untrusted<br>Animals and Pets<br>Arts<br>Astrology 2 Apply to unknown reputation                                                                                                    | Advertisements                        | 2 - Questionable      |                      |                |                         |                        |
| Animals and Pets Arts Astrology Apply to unknown reputation                                                                                                    | Alcohol                               | 1 - Untrusted         |                      |                |                         |                        |
| Arts Astrology Apply to unknown reputation                                                                                                    | Animals and Pets                      |                       |                      |                |                         |                        |
| Astrology Apply to unknown reputation                                                                                                    | Arts                                  |                       |                      |                |                         |                        |
|                                                                                                    | Astrology                             | Apply to unknown repu | itation              |                |                         |                        |
| ( Viewing 1-100 of 125 ))                                                                                                    | Viewing 1-100 of 125                  |                       |                      |                | L                       |                        |
| i k kiewing i too of iza 771                                                                                                    | ICC Viewing 1-100 01 125 7 71         |                       |                      |                |                         |                        |

#### 関連トピック

内部認証局オブジェクト

#### 最後の復号ルール:証明書とプロトコルバージョンをブロックまたは監視する

最後の復号ルールは、最も具体的で最も処理が必要なルールのため、不正な証明書と安全でな いプロトコルバージョンを監視またはブロックするルールです。

| Ru   | es Trusted CA Certificates    | Undecrypta      | ble Actions   | Advanced Se        | rttings          |              |       |                                           |                 |              |                |                  |                       |
|------|-------------------------------|-----------------|---------------|--------------------|------------------|--------------|-------|-------------------------------------------|-----------------|--------------|----------------|------------------|-----------------------|
|      |                               |                 |               |                    |                  |              |       |                                           | + 4             | Add Category | + Add Rule     | Q Search F       | Rules                 |
| #    | Name                          | Source<br>Zones | Dest<br>Zones | Source<br>Networks | Dest<br>Networks | VLAN<br>Tags | Users | Applicati                                 | Source<br>Ports | Dest Ports   | Categories     | SSL              | Action                |
| Adr  | ninistrator Rules             |                 |               |                    |                  |              |       |                                           |                 |              |                |                  |                       |
| Thi  | s category is empty           |                 |               |                    |                  |              |       |                                           |                 |              |                |                  |                       |
| Star | ndard Rules                   |                 |               |                    |                  |              |       |                                           |                 |              |                |                  |                       |
| 1    | DND internal source network   | any             | any           | Intranet           | any              | any          | any   | any                                       | any             | any          | any            | any              | OD not decry          |
| 2    | Decrypt test site             | any             | any           | any                | any              | any          | any   | any                                       | any             | any          | Astrology (Any | any              | → Decrypt -<br>Resign |
| 3    | Do not decrypt low risk       | any             | any           | any                | any              | any          | any   | Risks: Very Lov                           | any             | any          | any            | any              | 🕑 Do not decry        |
| 4    | Do not decrypt applications   | any             | any           | any                | any              | any          | any   | Facebook<br>Facebook Mes<br>Facebook Phot | any             | any          | any            | any              | OD not decry          |
| 5    | Decrypt all but trusted categ | any             | any           | any                | any              | any          | any   | any                                       | any             | any          | Any (Except U  | any              | → Decrypt -<br>Resign |
| 6    | Block bad cert status         | any             | any           | any                | алу              | any          | any   | any                                       | any             | any          | any            | 1 Cert Status se | Block                 |
| 7    | Block SSLv3. TLS 1.0, 1.1     | any             | any           | any                | any              | any          | any   | any                                       | any             | any          | any            | 3 Protocol Versi | Block                 |

#### ルールの詳細:

Editing Rule - Block bad cert status

| Name<br>Block bad cert status<br>Action |            |      | Enabled           | Move                                     |          |    |                   |    |             |              |         |                    |
|-----------------------------------------|------------|------|-------------------|------------------------------------------|----------|----|-------------------|----|-------------|--------------|---------|--------------------|
| Block                                   |            | •    |                   |                                          |          |    |                   |    |             |              |         |                    |
| Zones Networks                          | VLAN       | Tags | Users             | Applications Ports                       | Category | (  | Certificate       | DN | Cert Status | Cipher Suite | Version | Logging            |
| Revoked:                                | Yes        | No   | Any               | Self Signed:                             | Yes      | No | Any               |    |             |              |         | Revert to Defaults |
| Valid:                                  | Yes        | No   | Any               | Invalid Signature:                       | Yes      | No | Any               |    |             |              |         |                    |
| Invalid Issuer:                         | Yes        | No   | Any               | Expired:                                 | Yes      | No | Any               |    |             |              |         |                    |
| Not Yet Valid:                          | Yes        | No   | Any               | Invalid Certificate:                     | Yes      | No | Any               |    |             |              |         |                    |
| Invalid CRL:                            | Yes        | No   | Any               | Server Mismatch:                         | Yes      | No | Any               |    |             |              |         |                    |
| Not Yet Valid:<br>Invalid CRL:          | Yes<br>Yes | No   | Any<br>Any<br>Any | Invalid Certificate:<br>Server Mismatch: | Yes      | No | Any<br>Any<br>Any |    |             |              |         |                    |

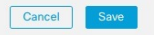

0

例:証明書ステータスを監視またはブロックする 復号ルール

| 1.0           |                                 |                                           |                                                           |                                                                                         |                                                   |                                                                                        |                                                                                                    | 0                                                                                                    |
|---------------|---------------------------------|-------------------------------------------|-----------------------------------------------------------|-----------------------------------------------------------------------------------------|---------------------------------------------------|----------------------------------------------------------------------------------------|----------------------------------------------------------------------------------------------------|----------------------------------------------------------------------------------------------------|
|               | Move                            |                                           |                                                           |                                                                                         |                                                   |                                                                                        |                                                                                                    |                                                                                                    |
| Enabled       | into Category                   |                                           | ▼ St                                                      | andard R                                                                                | ules                                              | •                                                                                      |                                                                                                    |                                                                                                    |
|               |                                 |                                           |                                                           |                                                                                         |                                                   |                                                                                        |                                                                                                    |                                                                                                    |
|               |                                 |                                           |                                                           |                                                                                         |                                                   |                                                                                        |                                                                                                    |                                                                                                    |
| Users Applica | tions Ports                     | Category                                  | Certificate                                               | DN                                                                                      | Cert Status                                       | Cipher Suite                                                                           | Version                                                                                                    | Logging                                                                                                    |
|               |                                 |                                           |                                                           |                                                                                         |                                                   |                                                                                        |                                                                                                    |                                                                                                    |
|               |                                 |                                           |                                                           |                                                                                         |                                                   |                                                                                        |                                                                                                    |                                                                                                    |
|               |                                 |                                           |                                                           |                                                                                         |                                                   |                                                                                        |                                                                                                    |                                                                                                    |
|               |                                 |                                           |                                                           |                                                                                         |                                                   |                                                                                        |                                                                                                    |                                                                                                    |
|               |                                 |                                           |                                                           |                                                                                         |                                                   |                                                                                        |                                                                                                    |                                                                                                    |
|               |                                 |                                           |                                                           |                                                                                         |                                                   |                                                                                        |                                                                                                    |                                                                                                    |
|               |                                 |                                           |                                                           |                                                                                         |                                                   |                                                                                        |                                                                                                    |                                                                                                    |
|               |                                 |                                           |                                                           |                                                                                         |                                                   |                                                                                        |                                                                                                    |                                                                                                    |
|               |                                 |                                           |                                                           |                                                                                         |                                                   |                                                                                        |                                                                                                    |                                                                                                    |
|               |                                 |                                           |                                                           |                                                                                         |                                                   |                                                                                        |                                                                                                    |                                                                                                    |
|               |                                 |                                           |                                                           |                                                                                         |                                                   |                                                                                        |                                                                                                    |                                                                                                    |
|               |                                 |                                           |                                                           |                                                                                         |                                                   |                                                                                        |                                                                                                    |                                                                                                    |
|               |                                 |                                           |                                                           |                                                                                         |                                                   |                                                                                        |                                                                                                    | Cancel Save                                                                                                    |
|               | 1.0<br>Enabled<br>Users Applica | 1.0  Senabled  Users  Applications  Ports | 1.0  Move Into Category Users Applications Ports Category | 1.0  Senabled  Move Into Category  Su Users  Applications  Ports  Category  Certificate | 1.0  Move  Enabled  Into Category  Certificate DN | 1.0  Move  Enabled  Move  Users Applications Ports Category Certificate DN Cert Status | 1.0  Move Into Category  Standard Rules  Users Applications Ports Category Certificate DN Cert Status Cipher Suite | 1.0  Move Into Category  Standard Rules  Users Applications Ports Category Certificate DN Cert Status Cipher Suite Version |

#### 関連トピック

例:証明書ステータスを監視またはブロックする 復号ルール (18 ページ) 例:プロトコルバージョンを監視またはブロックする 復号ルール (20 ページ) オプションの例:証明書の識別名を監視またはブロックする 復号ルール (22 ページ)

#### 例:証明書ステータスを監視またはブロックする 復号ルール

最後の復号ルールは、最も具体的で最も処理が必要なルールのため、不正な証明書と安全でな いプロトコルバージョンを監視またはブロックするルールです。このセクションの例は、証明 書のステータスによってトラフィックを監視またはブロックする方法を示しています。

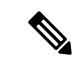

(注) [暗号スイート(Cipher Suite)]と[バージョン(Version)]のルール条件は、[ブロック(Block)] または[リセットしてブロック(Block with reset)]のルールアクションが使用されているルー ルでのみ使用します。これらの条件をルールで他のルールアクションとともに使用すると、シ ステムのClientHello処理に干渉し、予測できないパフォーマンスが生じる可能性があります。

#### 手順

ステップ1 まだ Secure Firewall Management Center にログインしていない場合は、ログインします。

- **ステップ2** [ポリシー (Policies)]>[アクセスコントロール (Access Control)]>[復号 (Decryption)] を クリックします。
- **ステップ3** SSL ポリシーの横にある [編集(Edit)] (✓) をクリックします。
- **ステップ4** 復号ルールの横にある[編集(Edit)] (♪) をクリックします。
- ステップ5 [ルールの追加(Add Rule)]をクリックします。

- **ステップ6** [ルールの追加(Add Rule)]ダイアログボックスの[名前(Name)]フィールドに、ルールの 名前を入力します。
- **ステップ7** [証明書ステータス (Cert Status)]をクリックします。
- **ステップ8** 各証明書ステータスには次のオプションがあります。
  - •該当する証明書ステータスが存在するときに照合する場合は、[はい(Yes)]をクリック します。
  - 該当する証明書ステータスが存在しないときに照合する場合は、[いいえ(No)]をクリックします。
  - ・ルールが一致するときに条件をスキップする場合は、[任意(Any)]をクリックします。 つまり、[任意(Any)]を選択すると、証明書ステータスの有無に関わらずルールは一致 します。
- ステップ9 [アクション(Action)]リストで、[監視(Monitor)]をクリックしてルールに一致するトラ フィックのみを監視してログに記録するか、[ブロック(Block)]または[リセットしてブロッ ク(Block with Reset)]をクリックしてトラフィックをブロックし、必要に応じて接続をリセッ トします。
- **ステップ10** ルールへの変更を保存するには、ページの下部にある[保存(Save)]をクリックします。
- **ステップ11** ポリシーへの変更を保存するには、ページの上部にある [保存(Save)]をクリックします。

#### 例

組織は Verified Authority という認証局を信頼しています。組織は Spammer Authority という認証局を信頼していません。システム管理者は、Verified Authority の証明書および、Verified Authorityの発行した中間 CA 証明書をアップロードします。Verified Authority が以前に発行した証明書の1つを失効させたため、システム管理者は Verified Authority から提供された CRL をアップロードします。

次の図は、有効な証明書をチェックする証明書ステータスのルール条件を示していま す。これにより、Verified Authority から発行されたが CRL には登録されておらず、現 状で有効期間の開始日と終了日の範囲内にあるかどうかがチェックされます。この設 定では、これらの証明書で暗号化されたトラフィックはアクセスコントロールにより 復号および検査されません。

| Revoked:        | Yes | No | Any | Self Signed:         | Yes | No | Any |
|-----------------|-----|----|-----|----------------------|-----|----|-----|
| Valid:          | Yes | No | Any | Invalid Signature:   | Yes | No | Any |
| Invalid Issuer: | Yes | No | Any | Expired:             | Yes | No | Any |
| Not Yet Valid:  | Yes | No | Any | Invalid Certificate: | Yes | No | Any |
| Invalid CRL:    | Yes | No | Any | Server Mismatch:     | Yes | No | Any |

次の図は、ステータスが存在しないことをチェックする証明書ステータスのルール条件を示しています。この設定では、期限切れになっていない証明書を使用して暗号化 されたトラフィックと照合し、そのトラフィックをモニターします。

| Revoked:        | Yes | No | Any |
|-----------------|-----|----|-----|
| Valid:          | Yes | No | Any |
| Invalid Issuer: | Yes | No | Any |
| Not Yet Valid:  | Yes | No | Any |
| Invalid CRL:    | Yes | No | Any |

| Self Signed:         | Yes | No | Any |
|----------------------|-----|----|-----|
| Invalid Signature:   | Yes | No | Any |
| Expired:             | Yes | No | Any |
| Invalid Certificate: | Yes | No | Any |
| Server Mismatch:     | Yes | No | Any |

次の例では、無効な発行者の証明書、自己署名された証明書、期限切れの証明書、お よび無効な証明書が着信トラフィックで使用されている場合、トラフィックはこのルー ル条件に一致します。

| Revoked:        | Yes | No | Any |
|-----------------|-----|----|-----|
| Valid:          | Yes | No | Any |
| Invalid Issuer: | Yes | No | Any |
| Not Yet Valid:  | Yes | No | Any |
| Invalid CRL:    | Yes | No | Any |

| Self Signed:         | Yes | No | Any |
|----------------------|-----|----|-----|
| Invalid Signature:   | Yes | No | Any |
| Expired:             | Yes | No | Any |
| Invalid Certificate: | Yes | No | Any |
| Server Mismatch:     | Yes | No | Any |

次の図は、要求のSNIがサーバー名に一致する、またはCRLが有効でない場合に一致 する証明書ステータスのルール条件を示しています。

| Revoked:        | Yes | No | Any | Self Signed:         | Yes | No | Any |
|-----------------|-----|----|-----|----------------------|-----|----|-----|
| Valid:          | Yes | No | Any | Invalid Signature:   | Yes | No | Any |
| Invalid Issuer: | Yes | No | Any | Expired:             | Yes | No | Any |
| Not Yet Valid:  | Yes | No | Any | Invalid Certificate: | Yes | No | Any |
| Invalid CRL:    | Yes | No | Any | Server Mismatch:     | Yes | No | Any |

#### 例:プロトコルバージョンを監視またはブロックする 復号ルール

この例では、TLS 1.0、TLS 1.1、SSLv3 などのセキュアと見なされなくなったネットワーク上のTLS およびSSL プロトコルをブロックする方法を示します。この例は、プロトコルバージョンルールがどのように機能するかについてもう少し詳細に説明するために含まれています。

非セキュアなプロトコルはすべてエクスプロイト可能なため、ネットワークから除外する必要 があります。この例では、次のようになります。

• SSL ルールの [バージョン (Version)]ページを使用して、一部のプロトコルをブロック することができます。

- SSLv2は復号不可と見なされるため、SSLポリシーの[復号不可のアクション (Undecryptable Actions)]を使用してブロックできます。
- ・同様に、圧縮 TLS/SSL はサポートされていないため、ブロックする必要があります。

 (注) [暗号スイート(Cipher Suite)]と[バージョン(Version)]のルール条件は、[ブロック(Block)] または[リセットしてブロック(Block with reset)]のルールアクションが使用されているルー ルでのみ使用します。これらの条件をルールで他のルールアクションとともに使用すると、シ ステムのClientHello処理に干渉し、予測できないパフォーマンスが生じる可能性があります。

#### 手順

- ステップ1 まだ Secure Firewall Management Center にログインしていない場合は、ログインします。
- **ステップ2** [ポリシー (Policies)]>[アクセスコントロール (Access Control)]>[復号 (Decryption)]を クリックします。
- **ステップ3** SSL ポリシーの横にある [編集(Edit)] ( *X* ) をクリックします。
- **ステップ4** 復号ルールの横にある[編集(Edit)] (♪) をクリックします。
- ステップ5 [ルールの追加(Add Rule)]をクリックします。
- **ステップ6** [ルールの追加(Add Rule)]ダイアログボックスの[名前(Name)]フィールドに、ルールの 名前を入力します。
- ステップ7 [アクション (Action)]リストから[ブロック (Block)]または[リセットしてブロック (Block with reset)]をクリックします。
- **ステップ8** [バージョン (Version)]ページをクリックします。
- ステップ9 SSL v3.0、TLS 1.0、TLS 1.1 など、セキュアでなくなったプロトコルのチェックボックスをオンにします。引き続きセキュアと見なされているプロトコルのチェックボックスをオフにします。

次の図は例を示しています。

| lame      |              |           |         |              |       |          |             |    |             |              |         |        |         |
|-----------|--------------|-----------|---------|--------------|-------|----------|-------------|----|-------------|--------------|---------|--------|---------|
| Block SSL | .v3. TLS 1.0 |           | Enabled | Move         |       |          |             |    |             |              |         |        |         |
| Action    |              |           |         |              |       |          |             |    |             |              |         |        |         |
| Block     |              | •         |         |              |       |          |             |    |             |              |         |        |         |
| Zones     | Networks     | VLAN Tags | Users   | Applications | Ports | Category | Certificate | DN | Cert Status | Cipher Suite | Version |        | Logging |
| SSL v3    | .0           |           |         |              |       |          |             |    |             |              |         |        |         |
| TLS v1    | .0           |           |         |              |       |          |             |    |             |              |         |        |         |
| TLS v1    | .1           |           |         |              |       |          |             |    |             |              |         |        |         |
| TLS v1    | .2           |           |         |              |       |          |             |    |             |              |         |        |         |
| Revert to | Defaults     |           |         |              |       |          |             |    |             |              |         |        |         |
|           |              |           |         |              |       |          |             |    |             |              |         |        |         |
|           |              |           |         |              |       |          |             |    |             |              |         |        |         |
|           |              |           |         |              |       |          |             |    |             |              |         |        |         |
|           |              |           |         |              |       |          |             |    |             |              |         |        |         |
|           |              |           |         |              |       |          |             |    |             |              |         |        |         |
|           |              |           |         |              |       |          |             |    |             |              |         |        |         |
|           |              |           |         |              |       |          |             |    |             |              |         |        |         |
|           |              |           |         |              |       |          |             |    |             |              |         |        |         |
|           |              |           |         |              |       |          |             |    |             |              |         | Canaal | Cou     |

ステップ10 必要に応じて他のルール条件を選択します。

ステップ11 [保存 (Save)]をクリックします。

#### オプションの例:証明書の識別名を監視またはブロックする 復号ルール

このルールは、サーバー証明書の識別名に基づいてトラフィックを監視またはブロックする方 法についてのアイデアを提供し、もう少し詳細に説明するために含まれています

識別名は、国コード、共通名、組織、および組織単位で構成できますが、通常は共通名のみで 構成されます。たとえば、https://www.cisco.comの証明書の共通名はcisco.comです。(ただ し、これは必ずしも単純ではありません。識別名 (DN)のルール条件の「Distinguished Name Rule Conditions」セクションを参照してください)。

クライアント要求のURLのホスト名部分は、サーバー名指定(SNI)です。クライアントは、 TLSハンドシェイクのSNI拡張を使用して、接続するホスト名(たとえば、auth.amp.cisco.com) を指定します。次に、サーバーは、単一のIPアドレスですべての証明書をホストしながら、 接続を確立するために必要な、対応する秘密キーと証明書チェーンを選択します。

- **ステップ1** まだ Secure Firewall Management Center にログインしていない場合は、ログインします。
- **ステップ2** [ポリシー(Policies)]>[アクセスコントロール(Access Control)]>[復号(Decryption)] を クリックします。
- **ステップ3** SSL ポリシーの横にある [編集(Edit)] ( ✓ ) をクリックします。
- **ステップ4** 復号ルールの横にある[編集(Edit)] (♪) をクリックします。
- ステップ5 [ルールの追加(Add Rule)]をクリックします。

- **ステップ6** [ルールの追加(Add Rule)]ダイアログボックスの[名前(Name)]フィールドに、ルールの 名前を入力します。
- **ステップ7** [アクション (Action)]リストから[ブロック (Block)]または[リセットしてブロック (Block with reset)]をクリックします。
- **ステップ8** [DN] をクリックします。
- ステップ9 [使用可能な DN (Available DNs)] で、追加する識別名を探します。
  - ここで識別名オブジェクトを作成してリストに追加するには(後で条件に追加できます)、
     [使用可能なDN(Available DNs)]リストの上にある Add(+)をクリックします。
  - ・追加する識別名オブジェクトおよびグループを検索するには、[使用可能なDN(Available DNs)]リストの上にある[名前または値で検索(Search by name or value)]プロンプトを クリックし、オブジェクトの名前またはオブジェクトの値を入力します。入力すると、リ ストが更新されて一致するオブジェクトが表示されます。
- **ステップ10** オブジェクトを選択するには、そのオブジェクトをクリックします。すべてのオブジェクトを 選択するには、右クリックして [すべて選択(Select All)] を選択します。
- **ステップ11** [サブジェクトに追加 (Add to Subject)]または[発行元に追加 (Add to Issuer)]をクリックします。

ヒント 選択したオブジェクトをドラッグ アンド ドロップすることもできます。

ステップ12 手動で指定するリテラル共通名または識別名がある場合は、それらを追加します。[サブジェ クト DN (Subject DNs)]または[発行元 DN (Issuer DNs)]リストの下にある [DN または CN の入力 (Enter DN or CN)]プロンプトをクリックし、共通名または識別名を入力して[追加 (Add)]をクリックします。

> どちらのリストにも CN または DN を追加できますが、[サブジェクトDN (Subject DNs)]リ ストに追加するのが一般的です。

- ステップ13 ルールを追加するか、編集を続けます。
- **ステップ14** 終了したら、ルールへの変更を保存し、ページの下部にある[保存(Save)]をクリックします。
- **ステップ15** ポリシーへの変更を保存するには、ページの上部にある[保存(Save)]をクリックします。

#### 例

次の図は、goodbakery.example.com に対して発行された証明書およびgoodca.example.com によって発行された証明書を検索する識別名ルール条件を示しています。これらの証 明書で暗号化されたトラフィックは許可され、アクセスコントロールにより制御されます。

| Subject DNs (1) |     | Issuer DNs (1)        |  |  |  |  |  |
|-----------------|-----|-----------------------|--|--|--|--|--|
| GoodBakery      |     | CN=goodca.example.com |  |  |  |  |  |
| Enter DN or CN  | Add | Enter DN or CN        |  |  |  |  |  |

## 復号ルール の設定

復号ルールに推奨されるベストプラクティス設定の設定方法。

復号ルール:[復号しない(Do Not Decrypt)]ルールアクションが使用されるルールを除く、 すべてのルールのロギングを有効にします。(これは任意です。復号されていないトラフィッ クに関する情報を表示する場合は、そのルールのロギングも有効にします。)

- ステップ1 まだ Secure Firewall Management Center にログインしていない場合は、ログインします。
- **ステップ2** [ポリシー (Policies)]>[アクセスコントロール (Access Control)]>[復号 (Decryption)] を クリックします。
- ステップ3 SSL ポリシーの横にある [編集(Edit)] (✔) をクリックします。
- ステップ4 復号ルールの横にある[編集(Edit)] (♪) をクリックします。
- ステップ5 [ロギング (Logging)]タブをクリックします。
- ステップ6 [接続の終了時にロギングする(Log at End of Connection)]をクリックします。
- ステップ7 [保存 (Save)] をクリックします。
- ステップ8 ページ最上部にある[保存 (Save)]をクリックします。

翻訳について

このドキュメントは、米国シスコ発行ドキュメントの参考和訳です。リンク情報につきましては 、日本語版掲載時点で、英語版にアップデートがあり、リンク先のページが移動/変更されている 場合がありますことをご了承ください。あくまでも参考和訳となりますので、正式な内容につい ては米国サイトのドキュメントを参照ください。